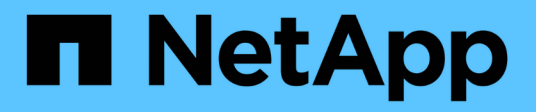

# Configurazione delle connessioni StorageGRID (SG5700)

StorageGRID

NetApp April 10, 2024

This PDF was generated from https://docs.netapp.com/it-it/storagegrid-116/sg5700/accessingstoragegrid-appliance-installer-sg5700.html on April 10, 2024. Always check docs.netapp.com for the latest.

# Sommario

| Configurazione delle connessioni StorageGRID (SG5700)                                         | 1  |
|-----------------------------------------------------------------------------------------------|----|
| Accedere al programma di installazione dell'appliance StorageGRID.                            | 1  |
| Verificare e aggiornare la versione del programma di installazione dell'appliance StorageGRID | 4  |
| Configurazione dei collegamenti di rete (SG5700)                                              | 5  |
| Impostare la configurazione IP.                                                               | 12 |
| Verificare le connessioni di rete                                                             | 19 |
| Verificare le connessioni di rete a livello di porta                                          | 21 |

# Configurazione delle connessioni StorageGRID (SG5700)

Prima di implementare un'appliance StorageGRID come nodo di storage in una griglia StorageGRID, è necessario configurare le connessioni tra l'appliance e le reti che si intende utilizzare. È possibile configurare la rete consultando il programma di installazione dell'appliance StorageGRID, incluso nel controller E5700SG (il controller di calcolo dell'appliance).

## Fasi

- Accedere al programma di installazione dell'appliance StorageGRID
- Verificare e aggiornare la versione del programma di installazione dell'appliance StorageGRID
- Configurazione dei collegamenti di rete (SG5700)
- Impostare la configurazione IP
- Verificare le connessioni di rete
- Verificare le connessioni di rete a livello di porta

# Accedere al programma di installazione dell'appliance StorageGRID

È necessario accedere al programma di installazione dell'appliance StorageGRID per configurare le connessioni tra l'appliance e le tre reti StorageGRID: Rete griglia, rete amministrativa (opzionale) e rete client (opzionale).

## Di cosa hai bisogno

- Si sta utilizzando un browser web supportato.
- L'appliance è connessa a tutte le reti StorageGRID che si intende utilizzare.
- Si conoscono l'indirizzo IP, il gateway e la subnet dell'appliance su queste reti.
- Sono stati configurati gli switch di rete che si intende utilizzare.

## A proposito di questa attività

Quando si accede per la prima volta al programma di installazione dell'appliance StorageGRID, è possibile utilizzare l'indirizzo IP assegnato da DHCP per la rete amministrativa (supponendo che l'appliance sia connessa alla rete amministrativa) o l'indirizzo IP assegnato da DHCP per la rete griglia. Si consiglia di utilizzare l'indirizzo IP per la rete amministrativa. In caso contrario, se si accede al programma di installazione dell'appliance StorageGRID utilizzando l'indirizzo DHCP per la rete griglia, la connessione con il programma di installazione dell'appliance StorageGRID potrebbe andare persa quando si modificano le impostazioni di collegamento e si inserisce un indirizzo IP statico.

## Fasi

- 1. Ottenere l'indirizzo DHCP dell'appliance sulla rete di amministrazione (se collegata) o sulla rete di griglia (se non collegata).
  - È possibile effettuare una delle seguenti operazioni:

 Osservare il display a sette segmenti sul controller E5700SG. Se le porte di gestione 1 e 10/25-GbE 2 e 4 del controller E5700SG sono collegate a reti con server DHCP, il controller tenta di ottenere indirizzi IP assegnati dinamicamente all'accensione dell'enclosure. Una volta completato il processo di accensione, il display a sette segmenti visualizza **ho**, seguito da una sequenza di due numeri.

HO -- IP address for Admin Network -- IP address for Grid Network HO

Nella sequenza:

- Il primo set di numeri è l'indirizzo DHCP per il nodo di storage dell'appliance sulla rete di amministrazione, se connesso. Questo indirizzo IP viene assegnato alla porta di gestione 1 sul controller E5700SG.
- Il secondo gruppo di numeri è l'indirizzo DHCP per il nodo di storage dell'appliance sulla rete di rete. Questo indirizzo IP viene assegnato alle porte 2 e 4 10/25-GbE quando si alimenta l'appliance per la prima volta.

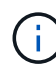

Se non è stato possibile assegnare un indirizzo IP utilizzando DHCP, viene visualizzato 0.0.0.0.

- Fornire l'indirizzo MAC per la porta di gestione 1 all'amministratore di rete, in modo che possa cercare l'indirizzo DHCP per questa porta nella rete di amministrazione. L'indirizzo MAC è stampato su un'etichetta sul controller E5700SG, accanto alla porta.
- 2. Se è stato possibile ottenere uno degli indirizzi DHCP:
  - a. Aprire un browser Web sul laptop di assistenza.
  - b. Inserire questo URL per il programma di installazione dell'appliance StorageGRID: https://E5700SG\_Controller\_IP:8443

Per *E5700SG\_Controller\_IP*, Utilizzare l'indirizzo DHCP per il controller (utilizzare l'indirizzo IP per la rete amministrativa, se disponibile).

c. Se viene richiesto un avviso di protezione, visualizzare e installare il certificato utilizzando l'installazione guidata del browser.

L'avviso non verrà visualizzato al successivo accesso a questo URL.

Viene visualizzata la pagina iniziale del programma di installazione dell'appliance StorageGRID. Le informazioni e i messaggi visualizzati al primo accesso a questa pagina dipendono dalla modalità di connessione dell'appliance alle reti StorageGRID. Potrebbero essere visualizzati messaggi di errore che verranno risolti nelle fasi successive.

| NetApp <sup>®</sup> StorageGRID <sup>®</sup> Appliance Installer |                        |                      |                      |            |  |
|------------------------------------------------------------------|------------------------|----------------------|----------------------|------------|--|
| Home                                                             | Configure Networking - | Configure Hardware - | Monitor Installation | Advanced 🗸 |  |

## Home

1 The installation is ready to be started. Review the settings below, and then click Start Installation.

#### This Node

| Node type                     | Storage                                                                                                    |  |
|-------------------------------|----------------------------------------------------------------------------------------------------|--|
| Node name                     | MM-2-108-SGA-lab25                                                                                                    |  |
|                               | Cancel Save                                                                                                    |  |
| Primary Admin Node connection |                                                                                                    |  |
| Enable Admin Node discovery   |                                                                                                    |  |
| Primary Admin Node IP         | 172.16.1.178                                                                                                    |  |
| Connection state              | Connection to 172.16.1.178 ready                                                                                                    |  |
|                               | Cancel Save                                                                                                    |  |
| Installation                  |                                                                                                    |  |
| Current state                 | Ready to start installation of MM-2-108-SGA-lab25 into grid with<br>Admin Node 172.16.1.178 running StorageGRID 11.2.0, using<br>StorageGRID software downloaded from the Admin Node. |  |
|                               | Start Installation                                                                                                    |  |

- 3. Se il controller E5700SG non riesce ad acquisire un indirizzo IP utilizzando DHCP:
  - a. Collegare il laptop di servizio alla porta di gestione 2 del controller E5700SG, utilizzando un cavo Ethernet.

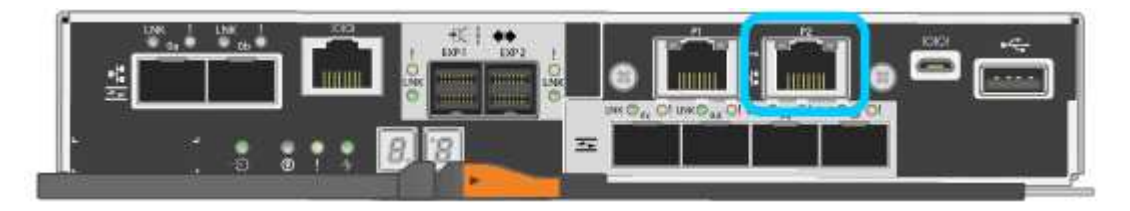

- b. Aprire un browser Web sul laptop di assistenza.
- c. Inserire questo URL per il programma di installazione dell'appliance StorageGRID: https://169.254.0.1:8443

Viene visualizzata la pagina iniziale del programma di installazione dell'appliance StorageGRID. Le informazioni e i messaggi visualizzati al primo accesso a questa pagina dipendono dalla modalità di connessione dell'appliance.

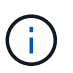

Se non è possibile accedere alla home page tramite una connessione link-local, configurare l'indirizzo IP del laptop di servizio come `169.254.0.2`e riprovare.

4. Esaminare tutti i messaggi visualizzati nella home page e configurare la configurazione del collegamento e la configurazione IP, secondo necessità.

#### Informazioni correlate

Requisiti del browser Web

# Verificare e aggiornare la versione del programma di installazione dell'appliance StorageGRID

La versione del programma di installazione dell'appliance StorageGRID deve corrispondere alla versione software installata sul sistema StorageGRID per garantire che tutte le funzioni StorageGRID siano supportate.

#### Di cosa hai bisogno

È stato effettuato l'accesso al programma di installazione dell'appliance StorageGRID.

#### A proposito di questa attività

Le appliance StorageGRID vengono fornite dalla fabbrica preinstallata con il programma di installazione dell'appliance StorageGRID. Se si aggiunge un'appliance a un sistema StorageGRID aggiornato di recente, potrebbe essere necessario aggiornare manualmente il programma di installazione dell'appliance StorageGRID prima di installare l'appliance come nuovo nodo.

Il programma di installazione dell'appliance StorageGRID viene aggiornato automaticamente quando si esegue l'aggiornamento a una nuova versione di StorageGRID. Non è necessario aggiornare il programma di installazione dell'appliance StorageGRID sui nodi dell'appliance installati. Questa procedura è necessaria solo quando si installa un'appliance che contiene una versione precedente del programma di installazione dell'appliance StorageGRID.

#### Fasi

- 1. Dal programma di installazione dell'appliance StorageGRID, selezionare **Avanzate > Aggiorna firmware**.
- Confrontare la versione corrente del firmware con la versione software installata sul sistema StorageGRID. (Nella parte superiore di Grid Manager, selezionare l'icona della guida e selezionare About).

La seconda cifra nelle due versioni deve corrispondere. Ad esempio, se il sistema StorageGRID utilizza la versione 11.6.*x.y*, la versione del programma di installazione dell'appliance StorageGRID deve essere 3.6 *.z.* 

3. Se l'appliance dispone di una versione precedente del programma di installazione dell'appliance StorageGRID, visitare il sito Web all'indirizzo "Download NetApp: Appliance StorageGRID".

Accedi con il nome utente e la password del tuo account NetApp.

4. Scaricare la versione appropriata del **file di supporto per le appliance StorageGRID** e il file checksum corrispondente.

Il file di supporto per il file delle appliance StorageGRID è un .zip Archivio che contiene le versioni firmware correnti e precedenti per tutti i modelli di appliance StorageGRID, in sottodirectory per ciascun tipo di controller.

Dopo aver scaricato il file di supporto per le appliance StorageGRID, estrarre .zip Archiviare e consultare il file Leggimi per informazioni importanti sull'installazione del programma di installazione dell'appliance StorageGRID.

- 5. Seguire le istruzioni riportate nella pagina Upgrade firmware del programma di installazione dell'appliance StorageGRID per effettuare le seguenti operazioni:
  - a. Caricare il file di supporto appropriato (immagine del firmware) per il tipo di controller e il file checksum.
  - b. Aggiornare la partizione inattiva.
  - c. Riavviare e scambiare le partizioni.
  - d. Aggiornare la seconda partizione (inattiva).

#### Informazioni correlate

Accedere al programma di installazione dell'appliance StorageGRID

# Configurazione dei collegamenti di rete (SG5700)

È possibile configurare i collegamenti di rete per le porte utilizzate per collegare l'appliance a Grid Network, Client Network e Admin Network. È possibile impostare la velocità di collegamento e le modalità di connessione di rete e porta.

#### Di cosa hai bisogno

Se si intende utilizzare la velocità di collegamento a 25 GbE per le porte 10/25-GbE:

- Sono stati installati i ricetrasmettitori SFP28 nelle porte che si intende utilizzare.
- Le porte sono state collegate a switch in grado di supportare queste funzioni.
- Si comprende come configurare gli switch per utilizzare questa velocità superiore.

Se si intende utilizzare la modalità aggregate port bond, la modalità LACP network bond o il tagging VLAN per le porte 10/25-GbE:

- Le porte dell'appliance sono state collegate a switch in grado di supportare VLAN e LACP.
- Se nel bond LACP partecipano più switch, questi supportano i gruppi MLAG (Multi-chassis link Aggregation groups) o equivalenti.
- Si comprende come configurare gli switch per l'utilizzo di VLAN, LACP e MLAG o equivalente.
- Si conosce il tag VLAN univoco da utilizzare per ciascuna rete. Questo tag VLAN verrà aggiunto a ciascun pacchetto di rete per garantire che il traffico di rete venga instradato alla rete corretta.
- Se si intende utilizzare la modalità Active-Backup per la rete amministrativa, sono stati collegati cavi Ethernet a entrambe le porte di gestione del controller.

#### A proposito di questa attività

Questa figura mostra il modo in cui le quattro porte 10/25-GbE sono collegate in modalità Fixed Port Bond (configurazione predefinita).

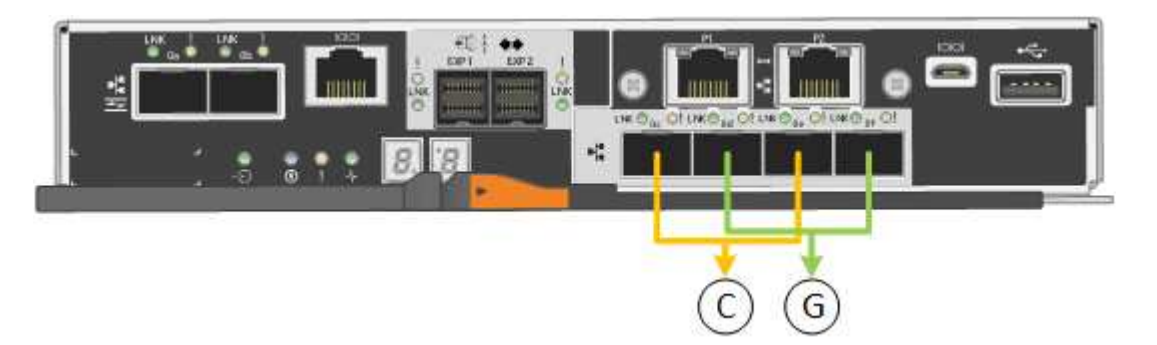

| Didascalia | Quali porte sono collegate                                                                     |
|------------|------------------------------------------------------------------------------------------------|
| C.         | Le porte 1 e 3 sono collegate tra loro per la rete client,<br>se viene utilizzata questa rete. |
| G          | Le porte 2 e 4 sono collegate tra loro per la rete Grid.                                       |

Questa figura mostra come le quattro porte 10/25-GbE sono collegate in modalità aggregate port bond.

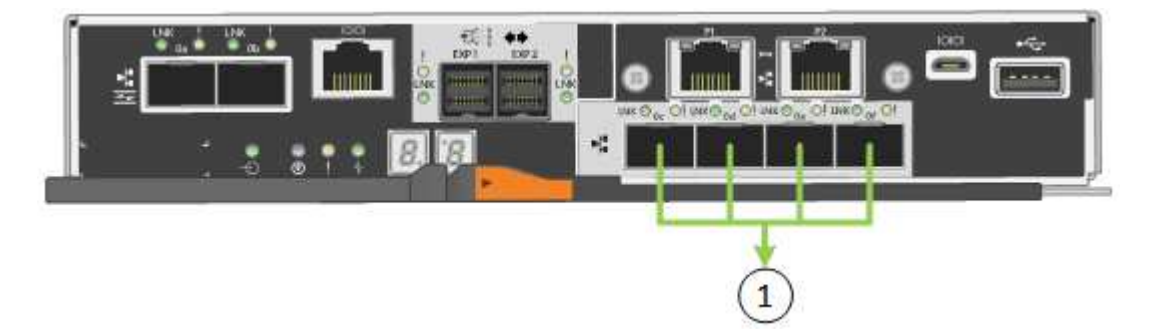

| Didascalia | Quali porte sono collegate                                                                                                    |
|------------|----------------------------------------------------------------------------------------------------|
| 1          | Tutte e quattro le porte sono raggruppate in un unico collegamento LACP, consentendo l'utilizzo di tutte le porte per il traffico Grid Network e Client Network. |

La tabella riassume le opzioni per la configurazione delle quattro porte 10/25-GbE. Le impostazioni predefinite sono visualizzate in grassetto. Se si desidera utilizzare un'impostazione non predefinita, è necessario configurare le impostazioni nella pagina di configurazione del collegamento.

#### Modalità port bond fissa (predefinita)

| Network bond mode (modalità<br>bond di      | Client Network disabled (rete<br>client disattivata) (impostazione<br>predefinita)                                                                                                    | Rete client abilitata                                                                                                    |
|---------------------------------------------|----------------------------------------------------------------------------------------------------|----------------------------------------------------------------------------------------------------|
| Active-Backup (impostazione<br>predefinita) | <ul> <li>Le porte 2 e 4 utilizzano un<br/>bond di backup attivo per Grid<br/>Network.</li> <li>Le porte 1 e 3 non vengono<br/>utilizzate.</li> <li>Un tag VLAN è opzionale.</li> </ul> | <ul> <li>Le porte 2 e 4 utilizzano un<br/>bond di backup attivo per Grid<br/>Network.</li> <li>Le porte 1 e 3 utilizzano un<br/>bond di backup attivo per la<br/>rete client.</li> <li>I tag VLAN possono essere<br/>specificati per entrambe le<br/>reti.</li> </ul> |
| LACP (802.3ad)                              | <ul> <li>Le porte 2 e 4 utilizzano un collegamento LACP per la rete Grid.</li> <li>Le porte 1 e 3 non vengono utilizzate.</li> <li>Un tag VLAN è opzionale.</li> </ul>                 | <ul> <li>Le porte 2 e 4 utilizzano un collegamento LACP per la rete Grid.</li> <li>Le porte 1 e 3 utilizzano un collegamento LACP per la rete client.</li> <li>I tag VLAN possono essere specificati per entrambe le reti.</li> </ul>                                 |

## Aggregate port bond mode

| Network bond mode (modalità<br>bond di | Client Network disabled (rete<br>client disattivata) (impostazione<br>predefinita)                                                                                     | Rete client abilitata                                                                                                    |
|----------------------------------------|----------------------------------------------------------------------------------------------------|----------------------------------------------------------------------------------------------------|
| Solo LACP (802.3ad)                    | <ul> <li>Le porte 1-4 utilizzano un<br/>unico collegamento LACP per<br/>la rete Grid.</li> <li>Un singolo tag VLAN identifica<br/>i pacchetti Grid Network.</li> </ul> | <ul> <li>Le porte 1-4 utilizzano un<br/>unico collegamento LACP per<br/>Grid Network e Client<br/>Network.</li> <li>Due tag VLAN consentono di<br/>separare i pacchetti Grid<br/>Network dai pacchetti Client<br/>Network.</li> </ul> |

Consultare le informazioni sulle connessioni delle porte 10/25-GbE per il controller E5700SG per ulteriori informazioni sulle modalità di bond di porta e di rete.

Questa figura mostra come le due porte di gestione 1-GbE sul controller E5700SG sono collegate in modalità bond di rete Active-Backup per la rete di amministrazione.

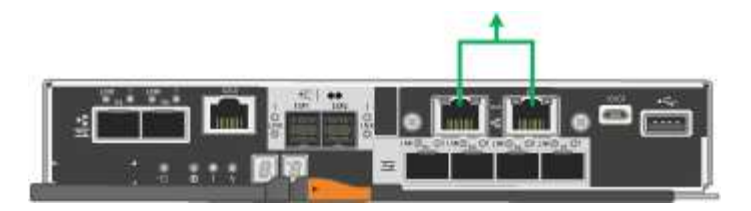

#### Fasi

1. Dalla barra dei menu del programma di installazione dell'appliance StorageGRID, fare clic su **Configura rete > Configurazione del collegamento**.

La pagina Network link Configuration (Configurazione collegamento di rete) visualizza un diagramma dell'appliance con le porte di rete e di gestione numerate.

Network Link Configuration

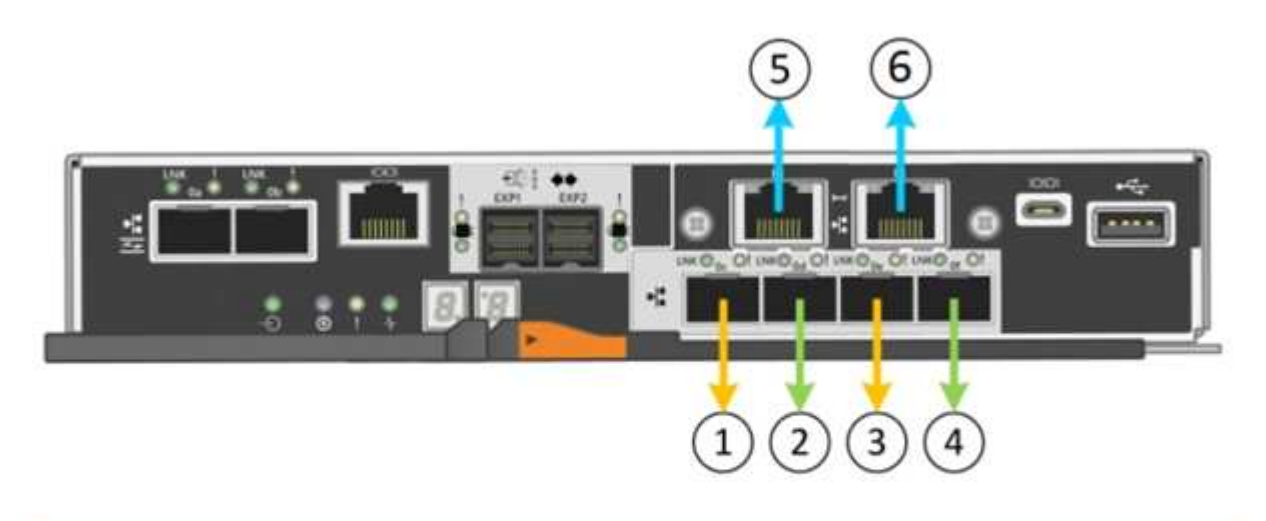

A You might lose your connection if you make changes to the network or link you are connected through. If you are not reconnected within 1 minute, re-enter the URL using one of the other IP addresses assigned to the appliance.

La tabella link Status (Stato collegamento) elenca lo stato del collegamento (su/giù) e la velocità (1/10/25/40/100 Gbps) delle porte numerate.

### Link Status

| Link | State | Speed (Gbps) |  |
|------|-------|--------------|--|
| 1    | Up    | 25           |  |
| 2    | Up    | 25           |  |
| 3    | Up    | 25           |  |
| 4    | Up    | 25           |  |
| 5    | Up    | 1            |  |
| 6    | Up    | 1            |  |

La prima volta che si accede a questa pagina:

- Velocità di collegamento impostata su 10GbE.
- Port bond mode è impostato su Fixed.
- Network bond mode per Grid Network è impostato su Active-Backup.
- L'opzione **Admin Network** (rete amministrativa) è attivata e la modalità Network bond (bond di rete) è impostata su **Independent** (indipendente).
- La **rete client** è disattivata.

| Link Settings                   |                                                                                                    |
|---------------------------------|----------------------------------------------------------------------------------------------------|
| Link speed                      | Auto                                                                                                    |
| Port bond mode                  | Aggregate     Choose Fixed port bond mode if you want to use ports 2 and 4 for the Grid Network and ports 1     and 3 for the Client Network (if enabled). Choose Aggregate port bond mode if you want all     connected ports to share a single LACP bond for both the Grid and Client Networks. |
| Grid Network                    |                                                                                                    |
| Enable network                  |                                                                                                    |
| Network bond mode               | Active-Backup     O LACP (802.3ad)                                                                                                    |
| Enable VLAN (802.1q)<br>tagging |                                                                                                    |
| MAC Addresses                   | 50:6b:4b:42:d7:00 50:6b:4b:42:d7:01 50:6b:4b:42:d7:24 50:6b:4b:42:d7:25                                                                                                    |
|                                 | If you are using DHCP, it is recommended that you configure a permanent DHCP reservation. Use<br>all of these MAC addresses in the reservation to assign one IP address to this network<br>interface.                                                                                             |
| Admin Network                   |                                                                                                    |
| Enable network                  |                                                                                                    |
| Network bond mode               | Independent     O Active-Backup                                                                                                    |
|                                 | Connect the Admin Network to port 5. Leave port 6 unconnected. If necessary, you can make a<br>temporary direct Ethernet connection to port 6 and use link-local IP address 169.254.0.1 for<br>access.                                                                                            |
| MAC Addresses                   | d8:c4:97:2a:e4:95                                                                                                    |
|                                 | If you are using DHCP, it is recommended that you configure a permanent DHCP reservation. Use<br>all of these MAC addresses in the reservation to assign one IP address to this network<br>interface.                                                                                             |
| Client Network                  |                                                                                                    |

Enable network

Enabling the Client Network causes the default gateway for this node to move to the Client Network. Before enabling the Client Network, ensure that you've added all necessary subnets to the Grid Network Subnet List. Otherwise, the connection to the node might be lost.

2. Se si intende utilizzare la velocità di collegamento 25-GbE per le porte 10/25 GbE, selezionare **25GbE** dall'elenco a discesa velocità di collegamento.

Anche gli switch di rete utilizzati per la rete di rete e la rete client devono supportare ed essere configurati per questa velocità. I ricetrasmettitori SFP28 devono essere installati nelle porte.

3. Attivare o disattivare le reti StorageGRID che si intende utilizzare.

La rete grid è obbligatoria. Non è possibile disattivare questa rete.

a. Se l'appliance non è connessa alla rete di amministrazione, deselezionare la casella di controllo **Enable network** (attiva rete) per la rete di amministrazione.

| Admin Network |                |  |
|---------------|----------------|--|
|               | Enable network |  |

b. Se l'appliance è connessa alla rete client, selezionare la casella di controllo **Enable network** (attiva rete) per la rete client.

Vengono ora visualizzate le impostazioni di rete client per le porte 10/25-GbE.

4. Fare riferimento alla tabella e configurare la modalità Port bond e la modalità Network bond.

L'esempio mostra:

- Aggregate e LACP selezionati per le reti Grid e Client. È necessario specificare un tag VLAN univoco per ciascuna rete. È possibile selezionare valori compresi tra 0 e 4095.
- Active-Backup selezionato per la rete di amministrazione.

| enni venniga                    |                                                                                                    |
|---------------------------------|----------------------------------------------------------------------------------------------------|
| Link speed                      | Auto 👻                                                                                                    |
| Port bond mode                  | C Fixed Aggregate<br>Choose Fixed port bond mode if you want to use ports 2 and 4 for the Grid Network<br>and ports 1 and 3 for the Client Network (if enabled). Choose Aggregate port bond<br>mode if you want all connected ports to share a single LACP bond for both the Grid and<br>Client Networks. |
| irid Network                    |                                                                                                    |
| Enable network                  | $\checkmark$                                                                                                    |
| Network bond mode               | CActive-Backup (802.3ad)<br>If the port bond mode is Aggregate, all bonds must be in LACP (802.3ad) mode.                                                                                                    |
| Enable VLAN (802.1q)<br>tagging |                                                                                                    |
| VLAN (802.1q) tag               | 328                                                                                                    |
| Admin Network                   |                                                                                                    |
| Enable network                  |                                                                                                    |
| Network bond mode               | Connect the Admin Network to ports 5 and 6. If necessary, you can make a temporary direct Ethernet connection by disconnecting ports 5 and 6, then connecting to port 6 and using link-local IP address 169.254.0.1 for access.                                                                           |
| Client Network                  |                                                                                                    |
| Enable network                  |                                                                                                    |
| Network bond mode               | CActive-Backup (802.3ad)<br>If the port bond mode is Aggregate, all bonds must be in LACP (802.3ad) mode.                                                                                                    |
| Enable VLAN (802.1q)<br>tagging |                                                                                                    |
| VLAN (802.1g) tag               | 332                                                                                                    |

5. Una volta selezionate le opzioni desiderate, fare clic su **Save** (Salva).

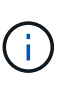

Link Sottings

La connessione potrebbe andare persa se sono state apportate modifiche alla rete o al collegamento tramite il quale si è connessi. Se la connessione non viene riconnessa entro 1 minuto, immettere nuovamente l'URL del programma di installazione dell'appliance StorageGRID utilizzando uno degli altri indirizzi IP assegnati all'appliance: https://E5700SG\_Controller\_IP:8443

#### Informazioni correlate

Modalità Port Bond per le porte del controller E5700SG

## Impostare la configurazione IP

Il programma di installazione dell'appliance StorageGRID consente di configurare gli

indirizzi IP e le informazioni di routing utilizzati per il nodo di storage dell'appliance nella rete StorageGRID, nell'amministratore e nelle reti client.

## A proposito di questa attività

È necessario assegnare un indirizzo IP statico all'appliance su ciascuna rete connessa o un lease permanente per l'indirizzo sul server DHCP.

Se si desidera modificare la configurazione del collegamento, consultare le istruzioni per modificare la configurazione del collegamento del controller E5700SG.

#### Fasi

1. Nel programma di installazione dell'appliance StorageGRID, selezionare **Configura rete** > **Configurazione IP**.

Viene visualizzata la pagina IP Configuration (Configurazione IP).

2. Per configurare Grid Network, selezionare Static o DHCP nella sezione Grid Network della pagina.

#### Grid Network

The Grid Network is used for all internal StorageGRID traffic. The Grid Network provides connectivity between all nodes in the grid, across all sites and subnets. All hosts on the Grid Network must be able to talk to all other hosts. The Grid Network can consist of multiple subnets. Networks containing critical grid services, such as NTP, can also be added as Grid subnets.

| IP<br>Assignment            | Static                                          | DHCP                                                        |                        |
|-----------------------------|-------------------------------------------------|-------------------------------------------------------------|------------------------|
| IPv4 Address<br>(CIDR)      | 172.16.3.72/21                                  |                                                             |                        |
| Gateway                     | 172.16.0.1                                      |                                                             | ]                      |
| All required<br>Primary Adm | l Grid Network subnel<br>n Node before starting | ts must also be defined in the Grid Netw<br>g installation. | ork Subnet List on the |
| Subnets<br>(CIDR)           | 172.18.0.0/21                                   |                                                             | ×                      |
|                             | 172.18.0.0/21                                   |                                                             | ×                      |
|                             | 192.168.0.0/21                                  |                                                             | + ×                    |
| MTU                         | 1500                                            | 1                                                           |                        |
|                             | Cancel<br>Save                                  |                                                             |                        |

- 3. Se si seleziona **Static**, attenersi alla seguente procedura per configurare la rete di rete:
  - a. Inserire l'indirizzo IPv4 statico utilizzando la notazione CIDR.
  - b. Accedere al gateway.

Se la rete non dispone di un gateway, immettere nuovamente lo stesso indirizzo IPv4 statico.

c. Se si desidera utilizzare i frame jumbo, impostare il campo MTU su un valore adatto per i frame jumbo, ad esempio 9000. In caso contrario, mantenere il valore predefinito 1500.

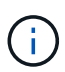

Il valore MTU della rete deve corrispondere al valore configurato sulla porta dello switch a cui è connesso il nodo. In caso contrario, potrebbero verificarsi problemi di performance di rete o perdita di pacchetti.

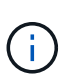

Per ottenere le migliori performance di rete, tutti i nodi devono essere configurati con valori MTU simili sulle interfacce Grid Network. L'avviso **Grid Network MTU mismatch** (mancata corrispondenza MTU rete griglia) viene attivato se si verifica una differenza significativa nelle impostazioni MTU per Grid Network su singoli nodi. I valori MTU non devono essere uguali per tutti i tipi di rete.

d. Fare clic su **Save** (Salva).

Quando si modifica l'indirizzo IP, anche il gateway e l'elenco delle subnet potrebbero cambiare.

Se si perde la connessione al programma di installazione dell'appliance StorageGRID, immettere nuovamente l'URL utilizzando il nuovo indirizzo IP statico appena assegnato. Ad esempio, https://services\_appliance\_IP:8443

e. Verificare che l'elenco delle subnet Grid Network sia corretto.

Se si dispone di subnet Grid, è necessario il gateway Grid Network. Tutte le subnet della griglia specificate devono essere raggiungibili tramite questo gateway. Queste subnet della rete di griglia devono essere definite anche nell'elenco subnet della rete di griglia sul nodo di amministrazione primario quando si avvia l'installazione di StorageGRID.

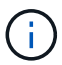

Il percorso predefinito non è elencato. Se la rete client non è attivata, il percorso predefinito utilizzerà il gateway Grid Network.

- Per aggiungere una subnet, fare clic sull'icona di inserimento 🕂 a destra dell'ultima voce.
- Per rimuovere una subnet inutilizzata, fare clic sull'icona di eliminazione X.
- f. Fare clic su **Save** (Salva).
- 4. Se è stato selezionato DHCP, attenersi alla seguente procedura per configurare Grid Network:
  - a. Dopo aver selezionato il pulsante di opzione DHCP, fare clic su Save (Salva).

I campi **IPv4 Address**, **Gateway** e **subnet** vengono compilati automaticamente. Se il server DHCP è impostato per assegnare un valore MTU, il campo **MTU** viene popolato con tale valore e il campo diventa di sola lettura.

Il browser Web viene reindirizzato automaticamente al nuovo indirizzo IP del programma di installazione dell'appliance StorageGRID.

b. Verificare che l'elenco delle subnet Grid Network sia corretto.

Se si dispone di subnet Grid, è necessario il gateway Grid Network. Tutte le subnet della griglia specificate devono essere raggiungibili tramite questo gateway. Queste subnet della rete di griglia devono essere definite anche nell'elenco subnet della rete di griglia sul nodo di amministrazione primario quando si avvia l'installazione di StorageGRID.

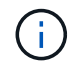

Il percorso predefinito non è elencato. Se la rete client non è attivata, il percorso predefinito utilizzerà il gateway Grid Network.

- Per aggiungere una subnet, fare clic sull'icona di inserimento 🕂 a destra dell'ultima voce.
- Per rimuovere una subnet inutilizzata, fare clic sull'icona di eliminazione x.
- c. Se si desidera utilizzare i frame jumbo, impostare il campo MTU su un valore adatto per i frame jumbo,

ad esempio 9000. In caso contrario, mantenere il valore predefinito 1500.

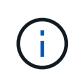

Il valore MTU della rete deve corrispondere al valore configurato sulla porta dello switch a cui è connesso il nodo. In caso contrario, potrebbero verificarsi problemi di performance di rete o perdita di pacchetti.

Per ottenere le migliori performance di rete, tutti i nodi devono essere configurati con valori MTU simili sulle interfacce Grid Network. L'avviso **Grid Network MTU mismatch** (mancata corrispondenza MTU rete griglia) viene attivato se si verifica una differenza significativa nelle impostazioni MTU per Grid Network su singoli nodi. I valori MTU non devono essere uguali per tutti i tipi di rete.

- a. Fare clic su Save (Salva).
- 5. Per configurare la rete amministrativa, selezionare **Static** o **DHCP** nella sezione Admin Network della pagina.

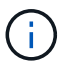

Per configurare la rete di amministrazione, è necessario attivare la rete di amministrazione nella pagina link Configuration (Configurazione collegamento).

#### Admin Network

The Admin Network is a closed network used for system administration and maintenance. The Admin Network is typically a private network and does not need to be routable between sites.

| IP<br>Assignment       | Static O DHCP  |     |
|------------------------|----------------|-----|
| IPv4 Address<br>(CIDR) | 10.224.3.72/21 |     |
| Gateway                | 10.224.0.1     |     |
| Subnets<br>(CIDR)      | 0.0.0/32       |     |
| MTU                    | 1500           | ( t |
|                        | Cancel         |     |
|                        | Save           |     |

- 6. Se si seleziona Static, attenersi alla seguente procedura per configurare la rete amministrativa:
  - a. Inserire l'indirizzo IPv4 statico, utilizzando la notazione CIDR, per la porta di gestione 1 sull'appliance.

La porta di gestione 1 si trova a sinistra delle due porte RJ45 da 1 GbE sul lato destro dell'appliance.

b. Accedere al gateway.

Se la rete non dispone di un gateway, immettere nuovamente lo stesso indirizzo IPv4 statico.

c. Se si desidera utilizzare i frame jumbo, impostare il campo MTU su un valore adatto per i frame jumbo, ad esempio 9000. In caso contrario, mantenere il valore predefinito 1500.

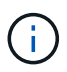

Il valore MTU della rete deve corrispondere al valore configurato sulla porta dello switch a cui è connesso il nodo. In caso contrario, potrebbero verificarsi problemi di performance di rete o perdita di pacchetti.

d. Fare clic su Save (Salva).

Quando si modifica l'indirizzo IP, anche il gateway e l'elenco delle subnet potrebbero cambiare.

Se si perde la connessione al programma di installazione dell'appliance StorageGRID, immettere nuovamente l'URL utilizzando il nuovo indirizzo IP statico appena assegnato. Ad esempio, https://services\_appliance:8443

e. Verificare che l'elenco delle subnet Admin Network sia corretto.

Verificare che tutte le subnet possano essere raggiunte utilizzando il gateway fornito.

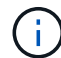

Non è possibile eseguire il percorso predefinito per utilizzare il gateway Admin Network.

- Per aggiungere una subnet, fare clic sull'icona di inserimento 🕂 a destra dell'ultima voce.
- Per rimuovere una subnet inutilizzata, fare clic sull'icona di eliminazione X.
- f. Fare clic su Save (Salva).
- 7. Se è stato selezionato **DHCP**, attenersi alla seguente procedura per configurare la rete amministrativa:
  - a. Dopo aver selezionato il pulsante di opzione DHCP, fare clic su Save (Salva).

I campi **IPv4 Address**, **Gateway** e **subnet** vengono compilati automaticamente. Se il server DHCP è impostato per assegnare un valore MTU, il campo **MTU** viene popolato con tale valore e il campo diventa di sola lettura.

Il browser Web viene reindirizzato automaticamente al nuovo indirizzo IP del programma di installazione dell'appliance StorageGRID.

b. Verificare che l'elenco delle subnet Admin Network sia corretto.

Verificare che tutte le subnet possano essere raggiunte utilizzando il gateway fornito.

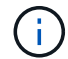

Non è possibile eseguire il percorso predefinito per utilizzare il gateway Admin Network.

- Per aggiungere una subnet, fare clic sull'icona di inserimento + a destra dell'ultima voce.
- Per rimuovere una subnet inutilizzata, fare clic sull'icona di eliminazione X.
- c. Se si desidera utilizzare i frame jumbo, impostare il campo MTU su un valore adatto per i frame jumbo, ad esempio 9000. In caso contrario, mantenere il valore predefinito 1500.

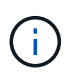

Il valore MTU della rete deve corrispondere al valore configurato sulla porta dello switch a cui è connesso il nodo. In caso contrario, potrebbero verificarsi problemi di performance di rete o perdita di pacchetti.

- d. Fare clic su Save (Salva).
- 8. Per configurare la rete client, selezionare **Static** o **DHCP** nella sezione **Client Network** della pagina.

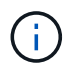

Per configurare la rete client, è necessario attivare la rete client nella pagina link Configuration (Configurazione collegamento).

#### **Client Network**

The Client Network is an open network used to provide access to client applications, including S3 and Swift. The Client Network enables grid nodes to communicate with any subnet reachable through the Client Network gateway. The Client Network does not become operational until you complete the StorageGRID configuration steps.

| IP<br>Assignment       | Static     O     DHCP |   |
|------------------------|-----------------------|---|
| IPv4 Address<br>(CIDR) | 47.47.7.183/21        |   |
| Gateway                | 47.47.0.1             |   |
| MTU                    | 1500                  | ۲ |
|                        | Cancel                |   |
|                        | Save                  |   |

- 9. Se si seleziona **Static** (statico), attenersi alla seguente procedura per configurare la rete client:
  - a. Inserire l'indirizzo IPv4 statico utilizzando la notazione CIDR.
  - b. Fare clic su Save (Salva).
  - c. Verificare che l'indirizzo IP del gateway di rete client sia corretto.

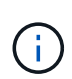

Se la rete client è attivata, viene visualizzato il percorso predefinito. Il percorso predefinito utilizza il gateway di rete client e non può essere spostato in un'altra interfaccia mentre la rete client è attivata.

d. Se si desidera utilizzare i frame jumbo, impostare il campo MTU su un valore adatto per i frame jumbo, ad esempio 9000. In caso contrario, mantenere il valore predefinito 1500.

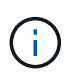

Il valore MTU della rete deve corrispondere al valore configurato sulla porta dello switch a cui è connesso il nodo. In caso contrario, potrebbero verificarsi problemi di performance di rete o perdita di pacchetti.

- e. Fare clic su Save (Salva).
- 10. Se si seleziona DHCP, seguire questa procedura per configurare la rete client:

a. Dopo aver selezionato il pulsante di opzione DHCP, fare clic su Save (Salva).

I campi **IPv4 Address** e **Gateway** vengono compilati automaticamente. Se il server DHCP è impostato per assegnare un valore MTU, il campo **MTU** viene popolato con tale valore e il campo diventa di sola lettura.

Il browser Web viene reindirizzato automaticamente al nuovo indirizzo IP del programma di installazione dell'appliance StorageGRID.

a. Verificare che il gateway sia corretto.

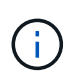

Se la rete client è attivata, viene visualizzato il percorso predefinito. Il percorso predefinito utilizza il gateway di rete client e non può essere spostato in un'altra interfaccia mentre la rete client è attivata.

b. Se si desidera utilizzare i frame jumbo, impostare il campo MTU su un valore adatto per i frame jumbo, ad esempio 9000. In caso contrario, mantenere il valore predefinito 1500.

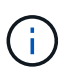

Il valore MTU della rete deve corrispondere al valore configurato sulla porta dello switch a cui è connesso il nodo. In caso contrario, potrebbero verificarsi problemi di performance di rete o perdita di pacchetti.

### Informazioni correlate

Modificare la configurazione del collegamento del controller E5700SG

# Verificare le connessioni di rete

Verificare che sia possibile accedere alle reti StorageGRID utilizzate dall'appliance. Per convalidare il routing attraverso i gateway di rete, è necessario verificare la connettività tra il programma di installazione dell'appliance StorageGRID e gli indirizzi IP su diverse subnet. È inoltre possibile verificare l'impostazione MTU.

Fasi

1. Dalla barra dei menu del programma di installazione dell'appliance StorageGRID, fare clic su **Configura rete > Test ping e MTU**.

Viene visualizzata la pagina Ping and MTU Test (Test Ping e MTU).

#### Ping and MTU Test

Use a ping request to check the appliance's connectivity to a remote host. Select the network you want to check connectivity through, and enter the IP address of the host you want to reach. To verify the MTU setting for the entire path through the network to the destination, select Test MTU.

#### Ping and MTU Test

| Network                             | Grid              | ~ |
|-------------------------------------|-------------------|---|
| Destination IPv4<br>Address or FQDN |                   |   |
| Test MTU                            |                   |   |
|                                     | Test Connectivity |   |

- 2. Dalla casella a discesa **Network** (rete), selezionare la rete che si desidera testare: Grid (rete), Admin (Amministratore) o Client (Client).
- 3. Inserire l'indirizzo IPv4 o il nome di dominio completo (FQDN) per un host su tale rete.

Ad esempio, è possibile eseguire il ping del gateway sulla rete o sul nodo di amministrazione primario.

4. Facoltativamente, selezionare la casella di controllo **Test MTU** per verificare l'impostazione MTU per l'intero percorso attraverso la rete verso la destinazione.

Ad esempio, è possibile verificare il percorso tra il nodo dell'appliance e un nodo di un altro sito.

5. Fare clic su Test Connectivity (verifica connettività).

Se la connessione di rete è valida, viene visualizzato il messaggio "Test ping superato", con l'output del comando ping elencato.

#### Ping and MTU Test

Use a ping request to check the appliance's connectivity to a remote host. Select the network you want to check connectivity through, and enter the IP address of the host you want to reach. To verify the MTU setting for the entire path through the network to the destination, select Test MTU.

#### Ping and MTU Test

| Network                             | Grid              | ~               |               |  |
|-------------------------------------|-------------------|-----------------|---------------|--|
| Destination IPv4<br>Address or FQDN | 10.96.104.223     |                 |               |  |
| Test MTU                            |                   |                 |               |  |
|                                     | Test Connectivity |                 |               |  |
| Ping test passed                    |                   |                 |               |  |
| Ping command outp                   | ut                |                 |               |  |
| PTNG 10 96 104                      | 223 (10 96 104 22 | 3) 1472(1500) } | outes of data |  |

1480 bytes from 10.96.104.223: icmp\_seq=1 ttl=64 time=0.318 ms --- 10.96.104.223 ping statistics ---1 packets transmitted, 1 received, 0% packet loss, time 0ms rtt min/avg/max/mdev = 0.318/0.318/0.318/0.000 ms

Found MTU 1500 for 10.96.104.223 via br0

#### Informazioni correlate

Configurazione dei collegamenti di rete (SG5700)

Modificare l'impostazione MTU

# Verificare le connessioni di rete a livello di porta

Per garantire che l'accesso tra il programma di installazione dell'appliance StorageGRID e gli altri nodi non sia ostacolato da firewall, verificare che il programma di installazione dell'appliance StorageGRID sia in grado di connettersi a una porta TCP o a un set di porte specifico all'indirizzo IP o all'intervallo di indirizzi specificati.

#### A proposito di questa attività

Utilizzando l'elenco delle porte fornito nel programma di installazione dell'appliance StorageGRID, è possibile verificare la connettività tra l'appliance e gli altri nodi della rete grid.

Inoltre, è possibile verificare la connettività sulle reti Admin e Client e sulle porte UDP, ad esempio quelle utilizzate per server NFS o DNS esterni. Per un elenco di queste porte, consultare il riferimento alle porte nelle linee guida per la rete StorageGRID.

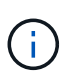

Le porte della rete griglia elencate nella tabella di connettività delle porte sono valide solo per StorageGRID versione 11.6.0. Per verificare quali porte sono corrette per ciascun tipo di nodo, consultare sempre le linee guida di rete per la versione di StorageGRID in uso.

#### Fasi

1. Dal programma di installazione dell'appliance StorageGRID, fare clic su **Configura rete > Test di connettività della porta (nmap)**.

Viene visualizzata la pagina Port Connectivity Test (Test connettività porta).

La tabella di connettività delle porte elenca i tipi di nodo che richiedono la connettività TCP sulla rete Grid. Per ciascun tipo di nodo, la tabella elenca le porte Grid Network che devono essere accessibili all'appliance.

È possibile verificare la connettività tra le porte dell'appliance elencate nella tabella e gli altri nodi della rete Grid.

- 2. Dal menu a discesa Network (rete), selezionare la rete che si desidera testare: Grid, Admin o Client.
- 3. Specificare un intervallo di indirizzi IPv4 per gli host su tale rete.

Ad esempio, è possibile verificare il gateway sulla rete o sul nodo di amministrazione primario.

Specificare un intervallo utilizzando un trattino, come illustrato nell'esempio.

4. Inserire un numero di porta TCP, un elenco di porte separate da virgole o un intervallo di porte.

| Port  | Con  | nectivity | / Test |
|-------|------|-----------|--------|
| 1 011 | 0011 | recurry   | 1631   |

| Network                | Grid              | • |
|------------------------|-------------------|---|
| IPv4 Address<br>Ranges | 10.224.6.160-161  |   |
| Port Ranges            | 22,2022           |   |
| Protocol               | • TCP UDP         |   |
|                        | Test Connectivity |   |

- 5. Fare clic su Test Connectivity (verifica connettività).
  - Se le connessioni di rete a livello di porta selezionate sono valide, viene visualizzato il messaggio "Port Connectivity test passed" (Test di connettività porta superato) in un banner verde. L'output del comando nmap è elencato sotto il banner.

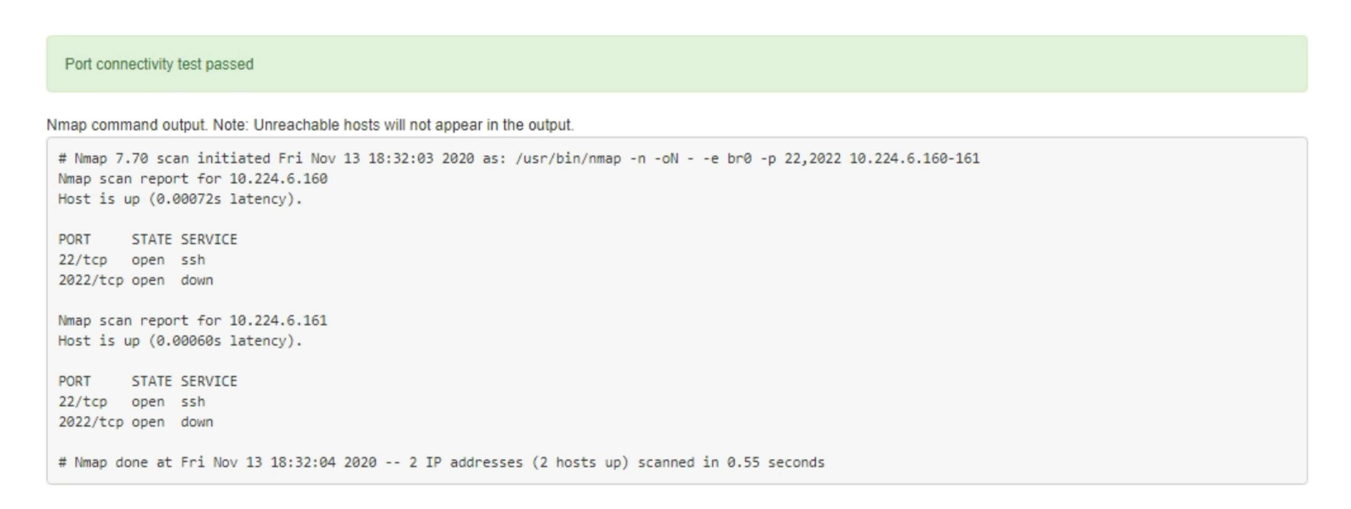

 Se viene stabilita una connessione di rete a livello di porta all'host remoto, ma l'host non è in ascolto su una o più porte selezionate, viene visualizzato il messaggio "Port Connectivity test failed" (Test di connettività porta non riuscito) in un banner giallo. L'output del comando nmap è elencato sotto il banner.

Tutte le porte remote che l'host non sta ascoltando hanno uno stato "chiuso". Ad esempio, questo banner giallo potrebbe essere visualizzato quando il nodo a cui si sta tentando di connettersi è preinstallato e il servizio NMS StorageGRID non è ancora in esecuzione su tale nodo.

| Port connectivity test failed<br>Connection not established. Services might not be listening on target ports.                                                                                      |
|----------------------------------------------------------------------------------------------------|
| Nmap command output. Note: Unreachable hosts will not appear in the output.                                                                                                    |
| # Nmap 7.70 scan initiated Sat May 16 17:07:02 2020 as: /usr/bin/nmap -n -oNe br0 -p 22,80,443,1504,1505,1506,1508,7443,9999<br>Nmap scan report for 172.16.4.71<br>Host is up (0.00020s latency). |
| PORT STATE SERVICE<br>22/tcp open ssh                                                                                                    |
| 80/tcp open http<br>443/tcp open https<br>1504/tcp closed exb-elm                                                                                                    |
| 1505/tcp open funkproxy<br>1506/tcp open utcd                                                                                                    |
| 1508/tcp open diagmond<br>7443/tcp open oracleas-https                                                                                                    |
| 9999/tcp open abyss<br>MAC Address: 00:50:56:87:39:AE (VMware)                                                                                                    |
| # Nmap done at Sat May 16 17:07:03 2020 1 IP address (1 host up) scanned in 0.59 seconds                                                                                                    |

 Se non è possibile stabilire una connessione di rete a livello di porta per una o più porte selezionate, viene visualizzato il messaggio "Port Connectivity test failed" (Test connettività porta non riuscito) in un banner rosso. L'output del comando nmap è elencato sotto il banner.

Il banner rosso indica che è stato eseguito un tentativo di connessione TCP a una porta dell'host remoto, ma non è stato restituito nulla al mittente. Quando non viene restituita alcuna risposta, la porta ha uno stato "filtrato" e probabilmente è bloccata da un firewall.

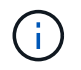

Vengono elencate anche le porte con "closed".

• Port connectivity test failed Connection failed to one or more ports.

Nmap command output. Note: Unreachable hosts will not appear in the output.

# Nmap 7.70 scan initiated Sat May 16 17:11:01 2020 as: /usr/bin/nmap -n -oN - -e br0 -p 22,79,80,443,1504,1505,1506,1508,7443,9999 172.16.4.71
Nmap scan report for 172.16.4.71
Host is up (0.00029s latency).

PORT STATE SERVICE
22/tcp open ssh
79/tcp filtered finger
80/tcp open http
443/tcp open http
1506/tcp open diagmond
7443/tcp open diagmond
7443/tcp open abyss
MAC Address: 00:50:56:87:39:AE (VMware)

# Nmap done at Sat May 16 17:11:02 2020 -- 1 IP address (1 host up) scanned in 1.60 seconds

#### Informazioni correlate

Linee guida per il networking

#### Informazioni sul copyright

Copyright © 2024 NetApp, Inc. Tutti i diritti riservati. Stampato negli Stati Uniti d'America. Nessuna porzione di questo documento soggetta a copyright può essere riprodotta in qualsiasi formato o mezzo (grafico, elettronico o meccanico, inclusi fotocopie, registrazione, nastri o storage in un sistema elettronico) senza previo consenso scritto da parte del detentore del copyright.

Il software derivato dal materiale sottoposto a copyright di NetApp è soggetto alla seguente licenza e dichiarazione di non responsabilità:

IL PRESENTE SOFTWARE VIENE FORNITO DA NETAPP "COSÌ COM'È" E SENZA QUALSIVOGLIA TIPO DI GARANZIA IMPLICITA O ESPRESSA FRA CUI, A TITOLO ESEMPLIFICATIVO E NON ESAUSTIVO, GARANZIE IMPLICITE DI COMMERCIABILITÀ E IDONEITÀ PER UNO SCOPO SPECIFICO, CHE VENGONO DECLINATE DAL PRESENTE DOCUMENTO. NETAPP NON VERRÀ CONSIDERATA RESPONSABILE IN ALCUN CASO PER QUALSIVOGLIA DANNO DIRETTO, INDIRETTO, ACCIDENTALE, SPECIALE, ESEMPLARE E CONSEQUENZIALE (COMPRESI, A TITOLO ESEMPLIFICATIVO E NON ESAUSTIVO, PROCUREMENT O SOSTITUZIONE DI MERCI O SERVIZI, IMPOSSIBILITÀ DI UTILIZZO O PERDITA DI DATI O PROFITTI OPPURE INTERRUZIONE DELL'ATTIVITÀ AZIENDALE) CAUSATO IN QUALSIVOGLIA MODO O IN RELAZIONE A QUALUNQUE TEORIA DI RESPONSABILITÀ, SIA ESSA CONTRATTUALE, RIGOROSA O DOVUTA A INSOLVENZA (COMPRESA LA NEGLIGENZA O ALTRO) INSORTA IN QUALSIASI MODO ATTRAVERSO L'UTILIZZO DEL PRESENTE SOFTWARE ANCHE IN PRESENZA DI UN PREAVVISO CIRCA L'EVENTUALITÀ DI QUESTO TIPO DI DANNI.

NetApp si riserva il diritto di modificare in qualsiasi momento qualunque prodotto descritto nel presente documento senza fornire alcun preavviso. NetApp non si assume alcuna responsabilità circa l'utilizzo dei prodotti o materiali descritti nel presente documento, con l'eccezione di quanto concordato espressamente e per iscritto da NetApp. L'utilizzo o l'acquisto del presente prodotto non comporta il rilascio di una licenza nell'ambito di un qualche diritto di brevetto, marchio commerciale o altro diritto di proprietà intellettuale di NetApp.

Il prodotto descritto in questa guida può essere protetto da uno o più brevetti degli Stati Uniti, esteri o in attesa di approvazione.

LEGENDA PER I DIRITTI SOTTOPOSTI A LIMITAZIONE: l'utilizzo, la duplicazione o la divulgazione da parte degli enti governativi sono soggetti alle limitazioni indicate nel sottoparagrafo (b)(3) della clausola Rights in Technical Data and Computer Software del DFARS 252.227-7013 (FEB 2014) e FAR 52.227-19 (DIC 2007).

I dati contenuti nel presente documento riguardano un articolo commerciale (secondo la definizione data in FAR 2.101) e sono di proprietà di NetApp, Inc. Tutti i dati tecnici e il software NetApp forniti secondo i termini del presente Contratto sono articoli aventi natura commerciale, sviluppati con finanziamenti esclusivamente privati. Il governo statunitense ha una licenza irrevocabile limitata, non esclusiva, non trasferibile, non cedibile, mondiale, per l'utilizzo dei Dati esclusivamente in connessione con e a supporto di un contratto governativo statunitense in base al quale i Dati sono distribuiti. Con la sola esclusione di quanto indicato nel presente documento, i Dati non possono essere utilizzati, divulgati, riprodotti, modificati, visualizzati o mostrati senza la previa approvazione scritta di NetApp, Inc. I diritti di licenza del governo degli Stati Uniti per il Dipartimento della Difesa sono limitati ai diritti identificati nella clausola DFARS 252.227-7015(b) (FEB 2014).

#### Informazioni sul marchio commerciale

NETAPP, il logo NETAPP e i marchi elencati alla pagina http://www.netapp.com/TM sono marchi di NetApp, Inc. Gli altri nomi di aziende e prodotti potrebbero essere marchi dei rispettivi proprietari.